## 一、學生選課系統登入

【網址】:https://ltshaccaweb.ltsh.ilc.edu.tw/olcc\_c/

【操作方式】:帳號、密碼皆為身分證字號(英文字母大寫)

## 【首頁】:

| ◆ 學生選擇系统 × + ● ● ● ● ● ● ● ● ● ● ● ● ● ● ● ●            |                                                                                   |
|---------------------------------------------------------|-----------------------------------------------------------------------------------|
| ← → C ☆ (a) https://ltshaccaweb.ltsh.ilc.edu.tw/olcc_c/ | 🕶 🚖 🐚 📀 🕘 🕐 🗄                                                                     |
|                                                         | 學生     選課     登入     報號:     感碼:     密碼:     ···································· |
| 於旅狀態 超講學年度:108 開放部別:全部開放 開放年級:一 開放科別:會賺班、普通科、館竟班、數理資優班  | 逛課學期:1<br>開放組別:全不分組 開放學程:不分學程                                                     |
| eopyright(c)2001 此y<br>署作欄所有天方科技                        | ik all rights reserved                                                            |

【學生登入畫面】:

| 國立羅東高級中學                                                                  | 多元道修道洪主服 多元道修主题结果 容谱鉴更                      |
|---------------------------------------------------------------------------|---------------------------------------------|
|                                                                           | <u> </u>                                    |
| 系統時間: <mark>2019/7/12 上年 12:07:39</mark><br>登入學號: <mark>A123456789</mark> |                                             |
| 班級姓名: 新生/王大明<br>来源位址: 120.01.68.18                                        |                                             |
|                                                                           | CopyRight © 2002 Skytek All Rights Reserved |

## 二、選填志願

【操作方式】:

《填寫課程志願》

步驟一:點擊畫面右上方選填志願,即出現【填寫課程志願】畫面。 步驟二:於『志願』欄,以數字鍵輸入1、2、3志願序。 步驟三:點擊確定傳送即完成選填志願。

| 充資訊:登   | 入學號為 A123456789 新生 王大明。        | •    | 選填多        | 元礼       | <b>選 修</b> | 課  | 程志願  | •  |      |    |                    |
|---------|--------------------------------|------|------------|----------|------------|----|------|----|------|----|--------------------|
| 1說明 : 餌 | 程最高志願為1,灾高為2,依此類推,填選志願數量請依學校規定 | £ •  |            |          |            |    |      |    |      |    |                    |
| 志願      | 科目                             | 開課   | 教師         | 必修<br>環修 | 學分         | 時數 | 組別   | 學程 | 專一   | 備註 | 課程大綱               |
| ≧部】     | 志願上限數:3 志願下限數:1                | NIHA | Ан         | ACTION   |            |    |      |    | 1114 |    |                    |
|         | 多元遵修(曰語) I                     | 日普通一 |            | 選修       | 2          | 2  | 全不分組 |    | 一般   |    | 多元選修(日語) I         |
|         | 多元選修(韓語) I                     | 日普通一 |            | 選修       | 2          | 2  | 全不分組 |    | 一般   |    | 多元選修(韓語) I         |
|         | 多元選修(西班牙語) I                   | 日普通一 |            | 選修       | 2          | 2  | 全不分組 |    | 一般   |    | 多元遵修(西班牙語) I       |
|         | 多元選修(乘著英文的翅膀去旅行) I             | 日普通一 | 張瀅蕙        | 選修       | 2          | 2  | 全不分組 |    | 一般   |    | 多元選修(乘著英文的翅膀去旅行) I |
|         | 多元選修(開心農場-農業地理) I              | 日普通一 | 莫宏恩        | 選修       | 2          | 2  | 全不分組 |    | 一般   |    | 多元選修(開心農場-農業地理) I  |
|         | 多元選修(初階程式設計) I                 | 日普通一 | 邱柏翰        | 選修       | 2          | 2  | 全不分組 |    | 一般   |    | 多元選修(初階程式設計) I     |
|         | 多元選修(物聯網應用與實作) I               | 日普通一 |            | 選修       | 2          | 2  | 全不分組 |    | 一般   |    | 多元選修(物聯網應用與實作) I   |
|         | 多元選修(多元飲食文化與製作) I              | 日普通一 | 李文懿        | 選修       | 2          | 2  | 全不分組 |    | 一般   |    | 多元選修(多元飲食文化與製作) I  |
|         | 多元選修(健康幸福講堂) I                 | 日普通一 | 高妤素        | 選修       | 2          | 2  | 全不分組 |    | 一般   |    | 多元選修(健康幸福講堂) I     |
|         | 多元選修(西洋藝術史) I                  | 日普通一 | 王健銘        | 選修       | 2          | 2  | 全不分組 |    | 一般   |    | 多元選修(西洋藝術史) I      |
|         | 多元選修(遊戲數學) I                   | 日普通一 | 陳彥翔        | 選修       | 2          | 2  | 全不分組 |    | 一般   |    | 多元選修(遊戲數學) I       |
|         | 多元選修(生活中的地球科學) I               | 日普通一 | 蘇敬怡        | 選修       | 2          | 2  | 全不分組 |    | 一般   |    | 多元選修(生活中的地球科學) I   |
|         | 多元選修(越南語) I                    | 日普通一 |            | 選修       | 2          | 2  | 全不分組 |    | 一般   |    | 多元選修(越南語) I        |
|         | 多元選修(小説與電影) I                  | 日普通一 | 游曉婷        | 選修       | 2          | 2  | 全不分組 |    | 一般   |    | 多元選修(小說與電影) I      |
|         | 多元選修(戀愛文學-愛情的18道習題) I          | 日普通一 | 嚴怡芳        | 選修       | 2          | 2  | 全不分組 |    | 一般   |    | 多元選修(戀愛文學-愛情的18道習題 |
|         | 多元選修(現代散文閱讀)(上)                | 日普通一 | 劉淑玲        | 選修       | 2          | 2  | 全不分組 |    | 一般   |    | 多元選修(現代散文閱讀)(上)    |
|         | 多元選修(葉市場學市場-走續生活與菜市場)?/td>     | 日普通一 | 柯佳伶 等      | 選修       | 2          | 2  | 全不分組 |    | 一般   |    | 多元選修(菜市場學市場-走讀生活與  |
|         | 多元選修(電影中的數學事) I                | 日普通一 | 黃崇健        | 選修       | 2          | 2  | 全不分組 |    | 一般   |    | 多元選修(電影中的數學事) I    |
|         | 多元選修(漢字裡的文化-自然、信仰) I           | 日普通一 | 陳霖慶        | 選修       | 2          | 2  | 全不分組 |    | 一般   |    | 多元選修(漢字裡的文化-自然、信仰) |
|         |                                |      | and all an |          |            |    |      |    |      |    |                    |

《查詢志願》

.

點擊畫面右上方選填志願結果,即出現【查詢】畫面。

《登出選課系統》

點擊畫面右上方回選課首頁或回首頁回登入畫面後,點擊登出選課系統,即【登出】。